#### Procedure to download form in IPD Website

### Google Chrome

Step 1 Click the form to be downloaded

### Step 2 After Download Form button, right click and choose Save link as

| S Intellectual Property Departme X S Intellectual Property Departme X +                                                                                                    | ~ - O X                                                                                                    |
|----------------------------------------------------------------------------------------------------|----------------------------------------------------------------------------------------------------|
| ← → C (③ ipd.gov.hk/en/trade-marks/forms-and-fees/important-notes-for-filing-form-t2/index.html                                                                                                    | a :                                                                                                    |
| # 應用程式                                                                                                    | » 🗄 間鎖清單                                                                                                    |
| IMPORTANT NOTES<br>for filing Form T2                                                                                                    |                                                                                                    |
| <ul> <li>Please complete this English Form 72 in English. The language of proceedings of the application will be in English. The language of the particulars of th if any, and to be shown in the certificate of registration, if the trademark is registered, will also be in English.</li> </ul>                                                                                                    | e application to be published in the Hong Kong Intellectual Property Journal,                                                                              |
| • Please note that, after you have filed the Form T2, only minimal amendments to the application may be allowed in accordance with section 46 of the Tra                                                                                                    | de Mark Ordinance.                                                                                                    |
| <ul> <li>Please note that any application fees paid for Form T2 are generally not refundable even if the application cannot proceed to registration. There are only FAQ on refund at <a href="https://www.ipd.gov.hk/eng/faq/trademarks/tm_cap559.htm#a33">https://www.ipd.gov.hk/eng/faq/trademarks/tm_cap559.htm#a33</a> for further information.</li> </ul>                                                                      | very limited circumstances under which refund may be made. Please see the                                                                                  |
| <ul> <li>Your attention is drawn to the "Common deficiencies and irregularities of trade mark applications" before completing the Form T2.</li> </ul>                                                                                                    |                                                                                                    |
| <ul> <li>When completing Part 07 of the Form T2, please consider if any of your goods and/or services are those set out in the list(s) on the webpage "Common you may include the relevant descriptions in the Form T2 you submit. If not, please complete Part 07 by specifying your goods and/or services and their cover all descriptions of goods or services and their class numbers under the Nice Classification.</li> </ul> | y used descriptions of goods or services and their class numbers" and if yes,<br>class number(s). Please note that the lists are not exhaustive and do not |
| <ul> <li>Before filing Form T2, you may consider to file a Form T1 requesting our services of search of records and/or preliminary advice.</li> </ul>                                                                                                    |                                                                                                    |
| Download Form T2         在新分質中開設議員           在新分質中開設講員         在新房面中開設講員                                                                                                    |                                                                                                    |
| 另市運給為                                                                                                    |                                                                                                    |
| 視戰運結端地                                                                                                    |                                                                                                    |
| 柏室                                                                                                    |                                                                                                    |
|                                                                                                    |                                                                                                    |

### Step 3 Save the PDF file to preferred location for further input

| Save As                                                                                                    |                              |           |                  | × |
|----------------------------------------------------------------------------------------------------|------------------------------|-----------|------------------|---|
| ← → × ↑ 🕹 > This PC > Downloads                                                                                                    |                              | ڻ v       | Search Downloads | Q |
| Organize 👻 New folder                                                                                                    |                              |           |                  | 0 |
| <ul> <li>OneDrive</li> <li>Inis PC</li> <li>Inis PC</li> <li>Inis Dobjects</li> <li>Desktop</li> <li>Documents</li> <li>Downloads</li> <li>Music</li> <li>Pictures</li> <li>Videos</li> <li>Local Disk (C:)</li> <li>Local Disk (D:)</li> <li>NIS_1ST_UAT (\\</li> </ul> | Date modified<br>No items ma | Type Size |                  |   |
| File name: T2_English.pdf                                                                                                    |                              |           |                  | ~ |
| Save as type: Foxit PhantomPDF PDF Documen                                                                                                    | it (*.pdf)                   |           |                  | ~ |
| A Hide Folders                                                                                                    |                              |           | Save Cance       | 1 |

## Mozilla Firefox

### Step 1 Click the form to be downloaded

### Step 2 On Download Form button, right click and choose Save Link as

| ellectual Property Department                                      | +                                                                                                    |                                                                                                  |                                | - 0                   |
|--------------------------------------------------------------------|----------------------------------------------------------------------------------------------------|--------------------------------------------------------------------------------------------------|--------------------------------|-----------------------|
| ) → C' û                                                           | Q ipd.gov.hk/en/trade-marks/forms-and-fees/important-notes-for-filing-form-t2/inde                                                                                             | ex.html                                                                                          |                                | III\ 🖸 📽              |
|                                                                    | IMPORTANT N                                                                                                    | IOTES                                                                                            |                                |                       |
|                                                                    | for filing For                                                                                                    | m T2                                                                                             |                                |                       |
|                                                                    | for hing for                                                                                                    | 11 1 2                                                                                           |                                |                       |
| Please complete this                                               | English Form T2 in English. The language of proceedings of the application will be in Er                                                                                       | nglish. The language of the particulars of the                                                   | application to be published i  | n the Hong Kong       |
| Intellectual Property J                                            | ournal, if any, and to be shown in the certificate of registration, if the trademark is regis                                                                                  | stered, will also be in English.                                                                 |                                |                       |
| <ul> <li>Please note that, after</li> </ul>                        | you have filed the Form T2, only minimal amendments to the application may be allow                                                                                            | ed in accordance with section 46 of the Trad                                                     | e Mark Ordinance.              |                       |
| Please note that any a                                             | pplication fees paid for Form T2 are generally not refundable even if the application ca                                                                                       | nnot proceed to registration. There are only                                                     | verv limited circumstances ur  | nder which refund may |
| be made. Please see t                                              | he FAQ on refund at https://www.ipd.gov.hk/eng/faq/trademarks/tm_cap559.htm#a33 f                                                                                              | or further information.                                                                          |                                |                       |
| Your attention is draw                                             | n to the "Common deficiencies and irregularities of trade mark applications" before cor                                                                                        | moleting the Form T2                                                                             |                                |                       |
| • When completing Dert                                             | 07 of the Form T2 please equation if one of your goods and/or equipee are these set                                                                                            | out in the list(e) on the webrage "Commonly                                                      | used descriptions of goods.    | or convices and their |
| <ul> <li>when completing Part<br/>class numbers" and if</li> </ul> | up of the form 12, please consider if any of your goods and/or services are those set<br>was you may include the relevant descriptions in the Form T2 you submit if not please | out in the list(s) on the webpage <u>Commonly</u><br>a complete Part 07 by specifying your goods | and/or services and their cla  | or services and their |
| note that the lists are                                            | not exhaustive and do not cover all descriptions of goods or services and their class nu                                                                                       | umbers under the Nice Classification.                                                            | and, or ber need and their old | oo namber(o). Fiedde  |
| Before filing Form T2                                              | you may consider to file a Form T1 requesting our services of search of records and/or                                                                                         | r preliminary advice                                                                             |                                |                       |
| before ming rom 12,                                                | you may consider to me a rorm in requesting our services or search or records and/or                                                                                           | prenninary advice.                                                                               |                                |                       |
|                                                                    | Download Form T                                                                                                    | 2 Open Link in New Tab                                                                           |                                |                       |
|                                                                    |                                                                                                    | Open Link in New Window                                                                          |                                |                       |
|                                                                    |                                                                                                    | Open Link in New Private Window<br>Bookmark This Link                                            |                                |                       |
|                                                                    |                                                                                                    | Save Link As                                                                                     |                                |                       |
|                                                                    |                                                                                                    | Save Link to Pocket                                                                              |                                |                       |
|                                                                    |                                                                                                    | Copy Link Location<br>Search Google for "Download Form T"                                        |                                |                       |
|                                                                    |                                                                                                    | Send Link to Device                                                                              |                                |                       |
| ^                                                                  | Highlight All Match Case Match Diacritics Whole Words 1 of 16 matches                                                                                                    | Inspect Element (Q)                                                                              |                                |                       |

# Step 3 Save the PDF file to preferred location for further input

|                                                                                                    |                             |                            | 5 V  | Search Downloads | ۶     |
|----------------------------------------------------------------------------------------------------|-----------------------------|----------------------------|------|------------------|-------|
| anize 👻 New folder                                                                                                    |                             |                            |      |                  | <br>( |
| Name Name<br>This PC<br>3 D Objects<br>Desktop<br>Documents<br>Downloads<br>Music<br>Pictures<br>Videos<br>Local Disk (C:)<br>Local Disk (D:)<br>NIS_IST_UAT (\\ | Date modified<br>No items m | Type<br>latch your search. | Size |                  |       |
| File name: T2_English.pdf                                                                                                    |                             |                            |      |                  |       |
|                                                                                                    |                             |                            |      |                  |       |

#### Edge

### Step 1 Click the form to be downloaded

### Step 2 On Download Form button, right click and choose Save link as

|                                                                                                    | <u>×</u>                                                                                                    |
|----------------------------------------------------------------------------------------------------|----------------------------------------------------------------------------------------------------|
| IMPORTANT<br>for filing Fo                                                                                                    | NOTES<br>orm T2                                                                                                    |
| <ul> <li>Please complete this English Form T2 in English. The language of proceedings of the application will be in English. The lan to be shown in the certificate of registration, if the trademark is registered, will also be in English.</li> </ul>                                                                                                    | guage of the particulars of the application to be published in the Hong Kong Intellectual Property Journal, if any, and                       |
| • Please note that, after you have filed the Form T2, only minimal amendments to the application may be allowed in accorda                                                                                                    | nce with section 46 of the Trade Mark Ordinance.                                                                                              |
| <ul> <li>Please note that any application fees paid for Form T2 are generally not refundable even if the application cannot proceed<br/>refund for further information.</li> </ul>                                                                                                    | to resistant these are apply used timited circumstances under which refund may be made. Please see the FAQ on                                 |
| • Your attention is drawn to the "Common deficiencies and irregularities of trade mark applications" before completing the F                                                                                                    | 01 C Open link in InPrivate window                                                                                                    |
| <ul> <li>When completing Part 07 of the Form T2, please consider if any of your goods and/or services are those set out in the list(<br/>include the relevant descriptions in the Form T2 you submit. If not, please complete Part 07 by specifying your goods and/<br/>of goods or services and their class numbers under the Nice Classification.</li> <li>Before filing Form T2 you may consider to file a Form T1 requestion our Pelliminary Advice Services on Penietrability and</li> </ul> | Save link as     scriptions of goods or services and their class numbers" and if yes, you may       Ces     Copy link       Ces     Copy link |
| Denote ming romma, you may consider to me an own in requesting our Preiminiary Aurice denines on registrability<br>Download Fo                                                                                                    | C2 Share                                                                                                    |

### Step 3 Save the PDF file to preferred location for further input

| <b>Q</b> 另存新檔                |              |     |       |    | ×      |
|------------------------------|--------------|-----|-------|----|--------|
| 🔶 🔶 🕆 🗖 🔜 🗸 本機 👌 真面 👌        |              | √ Ō | 搜尋 桌面 |    | P      |
| 組合管理 ▼ 新増資料夾                 |              |     |       |    | ?      |
| > 🦲 OneDrive                 | <b>~</b> 名稱  |     | 修改日期  | 類型 | ^      |
| ✔ 🛄 本機                       |              |     |       |    |        |
| > 🧊 3D 物件                    |              |     |       |    |        |
| > 🕂 下載                       |              |     |       |    |        |
| > 🔮 文件                       |              |     |       |    |        |
| > 🎝 音樂                       |              |     |       |    |        |
| > 🔜 桌面                       |              |     |       |    |        |
| > 📰 園片                       |              |     |       |    |        |
| > 📕 影片                       |              |     |       |    |        |
| > 🏰 本機磁碟 (C:)                |              |     |       |    | ~      |
| > 🚔 DATA (D:)                | v <          |     |       |    | >      |
| 檔案名稱(N): T2_English.pdf      |              |     |       |    | ~      |
| 存檔頓型(T): Adobe Acrobat Docum | nent (*.pdf) |     |       |    | $\sim$ |
|                              |              |     |       |    |        |
|                              |              |     |       |    |        |
| ▲ 陽藏資料夾                      |              |     | 存檔(S) | 取消 |        |